#### **Review Builder User Guide**

#### **Table of Contents**

| Overview                 | Page 1    |
|--------------------------|-----------|
| Accessing Review Builder | Page 2    |
| Campaign Wizard          | Page 3-7  |
| Review Builder Features  | Page 8-16 |
| Account Settings         | Page 17   |

### Overview

Review Builder is a platform for collecting customer feedback and generating positive reviews for your locations. Feedback requests are sent to your customers via email or text using customizable campaigns that you can setup and manage directly within the platform. You can also embed a widget on your website/store pages and have reviews show up there as well. Check your service agreement for guidelines on pricing which will vary based on usage.

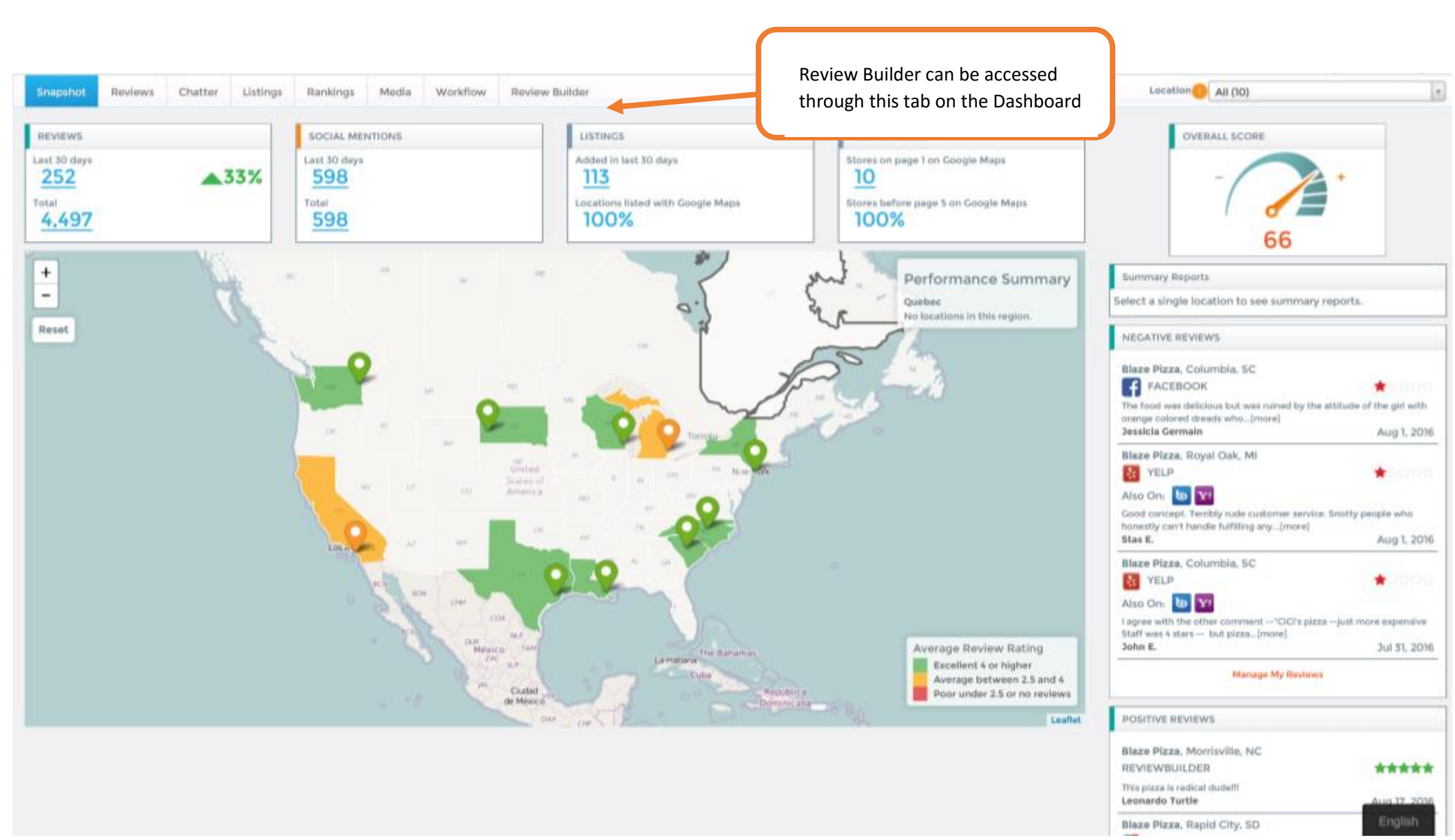

## **Campaign Wizard-Delivery**

When you first login, you'll come to our Wizard, which will walk you through setting up your first campaign. Start by 1 Campaign Name ♀ 2 Delivery Methods ✔ 3 Review Form ✔ 4 Contacts ✔ 5 Activate ✔ naming your first campaign. Let's get started! Begin by adding a campaign name. New Customer × **Review Builder Wizard** 🕦 Campaign Name 🗸 🔰 Delivery Methods 🧿 🚯 Review Form 🗸 🚯 Contacts 🗸 🚯 Activate 🗸 Campaigns can be sent out via email or SMS, choose your method of delivery here Add delivery method(s) Configure how you'll collect reviews. You can choose to send out links to your revi Schedule when your campaign will send out. You can also opt to not use a delivery method if you plan on embedding the review Pick a date/time or choose "immediately." Prev Delivery Method 1 NOTE: Immediately will send out emails as Click this button to soon as you click save at the end of the wizard change your email Delivery Via\* Email for any contacts you add during the wizard template (Pop out box campaign process. Email Subject\* Please tell us your thoughts! on next page) **Email Template** Q Select Template Sample Template Send: \* Immediately Click here to enable drip campaigns. Add'l emails can be Add Additional Delivery Method sent to each contact until they respond.

### **Campaign Wizard-Review Form**

| Campaign Na                                           | Nizard<br>ame ✔ 2 Delivery Method  | ✓ 3 Review Form ♀ ④ Contacts ♀ ⑤ Activate                                                                                                    |   |
|-------------------------------------------------------|------------------------------------|----------------------------------------------------------------------------------------------------|---|
| <                                                     | Add revie<br>Please select a revie | w form. This will be used to collect reviews.                                                                                                    | , |
| Prev                                                  | Q Select a Form                    | Select a form Use Existing Form Create New Form                                                                                                    |   |
|                                                       |                                    | e Simple Form : Net Promoter Form :                                                                                                    |   |
| EVIEW FORMS: C                                        | Customize the                      | Loavo a Roviow Feedback Survey                                                                                                    |   |
| nding page that o<br>ill reach after op:              | customers<br>ening and             | How was dur service? How would you rate your experience with us?                                                                                                    |   |
| clicking on your email in order<br>to leave feedback. |                                    | It shere any leedback you would like to give us?<br>Please write your feedback here.<br>How likely is it that you would recommend us to a friend or colleague?<br>1 2 3 4 5 6 7 8 9 10 |   |
|                                                       |                                    | Please provide any additional feedback you might have for us.     Sudent     Please write your feedback here.                                                                          |   |
|                                                       |                                    |                                                                                                    |   |

# **Campaign Wizard-Email**

🖹 Save

| Review Build | ler Wizard                                                                                                    |                                                                                                    |
|--------------|----------------------------------------------------------------------------------------------------|----------------------------------------------------------------------------------------------------|
| Campaig      | in Name 🗸 😮 Delivery Methods 🗸 🚯 Review Form 🗸 🔇 Contacts 🔍 💿 Activate                                                                                                    |                                                                                                    |
| Prev         | Add contact(s) Total Contacts Added: 0<br>This step is optional. Once the campaign has activated, your contacts will b<br>delivery methods you created. Contacts can be added one at a time, or in b<br>spreadsheet. | be messaged according to the bulk by uploading an Excel                                                                              |
|              | Create Single Contact                                                                                                    | Your opinion matters!<br>Click below to submit your review<br>Submit Review                                                          |
|              | Help us improve                                                                                                    | Help us improve     Thanks for visiting!       Your suggestions are important to us     We hope you enjoyed your experience with us. |
|              | Your suggestions are important to us Right Heading                                                                                                    | © 2006., All Rights Reserved<br>1234 Your Address Here<br><u>Unsubscribe</u>                                                         |
|              | Thanks for visiting!                                                                                                    |                                                                                                    |
|              | Right Content We hope you enjoyed your experience with us.                                                                                                    | Create/Edit your review                                                                                                    |
|              | Company Name                                                                                                    | templates here. The more personalized you                                                                                            |
|              | Street Address                                                                                                    | can be, the better!                                                                                                    |
|              | 1234 Your Address Here                                                                                                    |                                                                                                    |

×

#### **Campaign Wizard-Contacts**

Add contacts to your campaigns from this tab. You can tie customers to specific locations, all you need is their name and email (phone # optional)

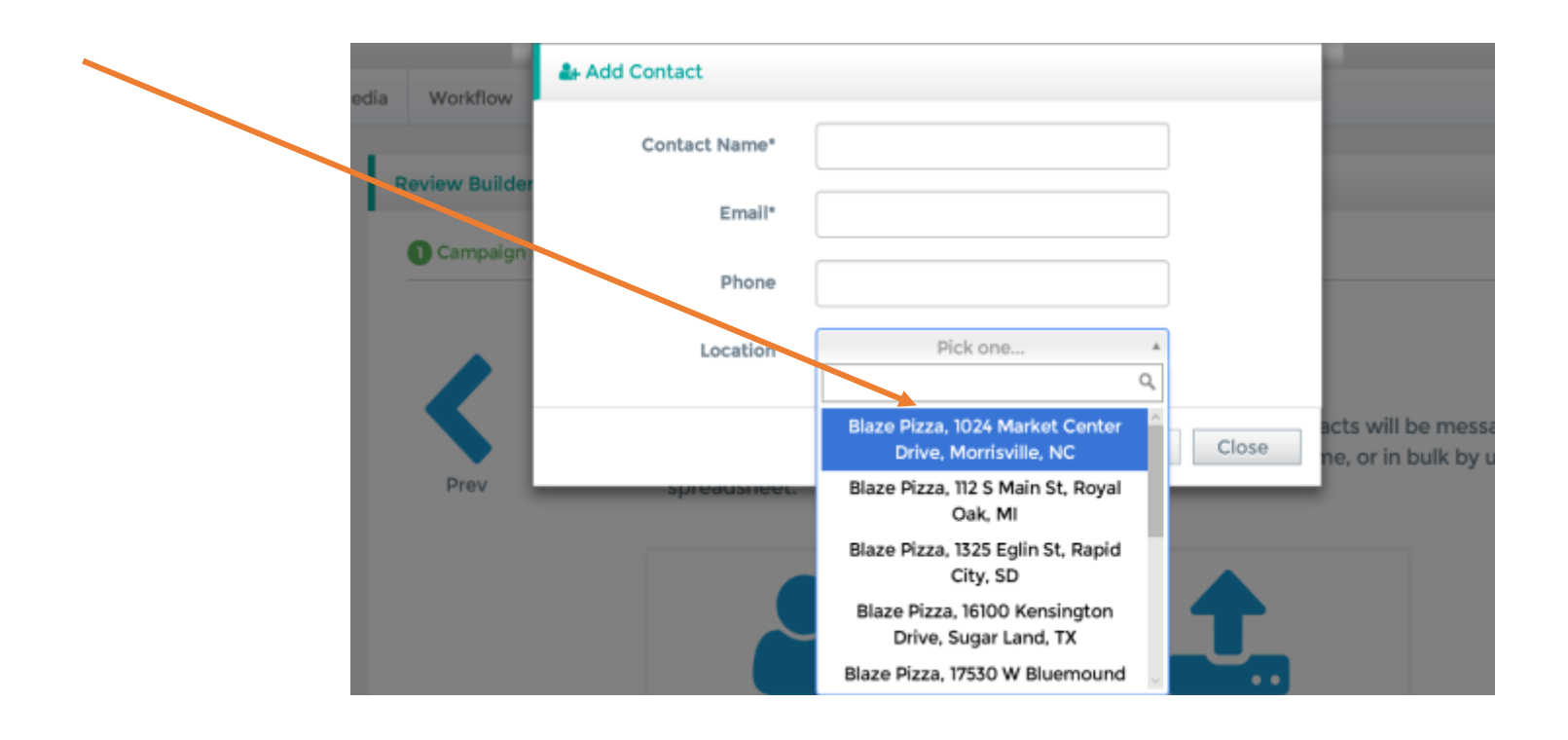

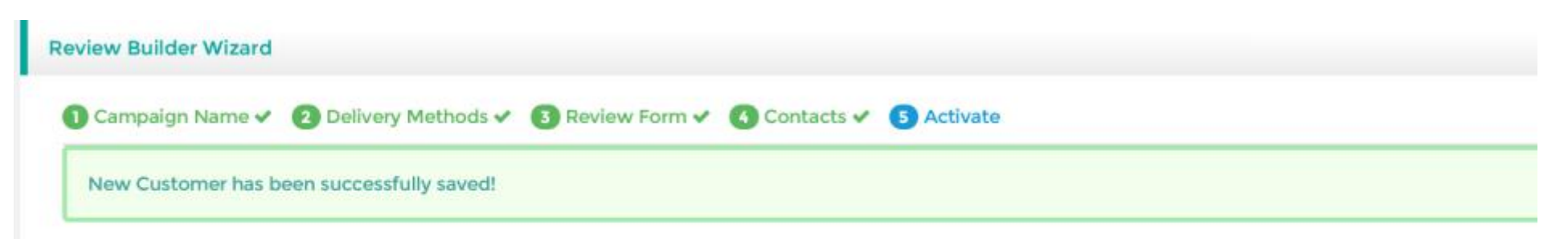

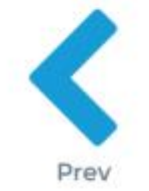

#### Wizard Complete

In order to save your new campaign, press the 'Save' button below. In order to activate it, press the 'Activate' button below. It must be activated in order to send any emails/SMS.

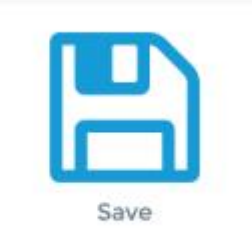

That's it! Save your campaign.

Activate: This will turn on your campaign. The contacts you added will be sent email/text upon the next time period you selected earlier.

NOTE: Immediately will send out emails as soon as you click save at the end of the wizard for any contacts you add during the wizard campaign process.

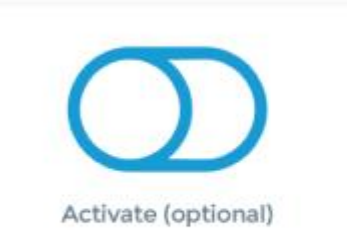

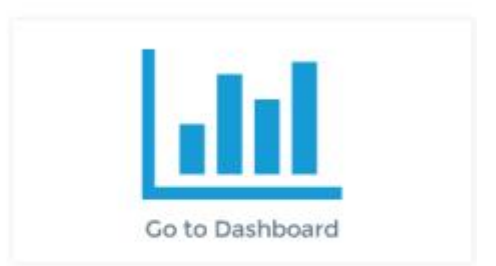

# **Campaign Performance**

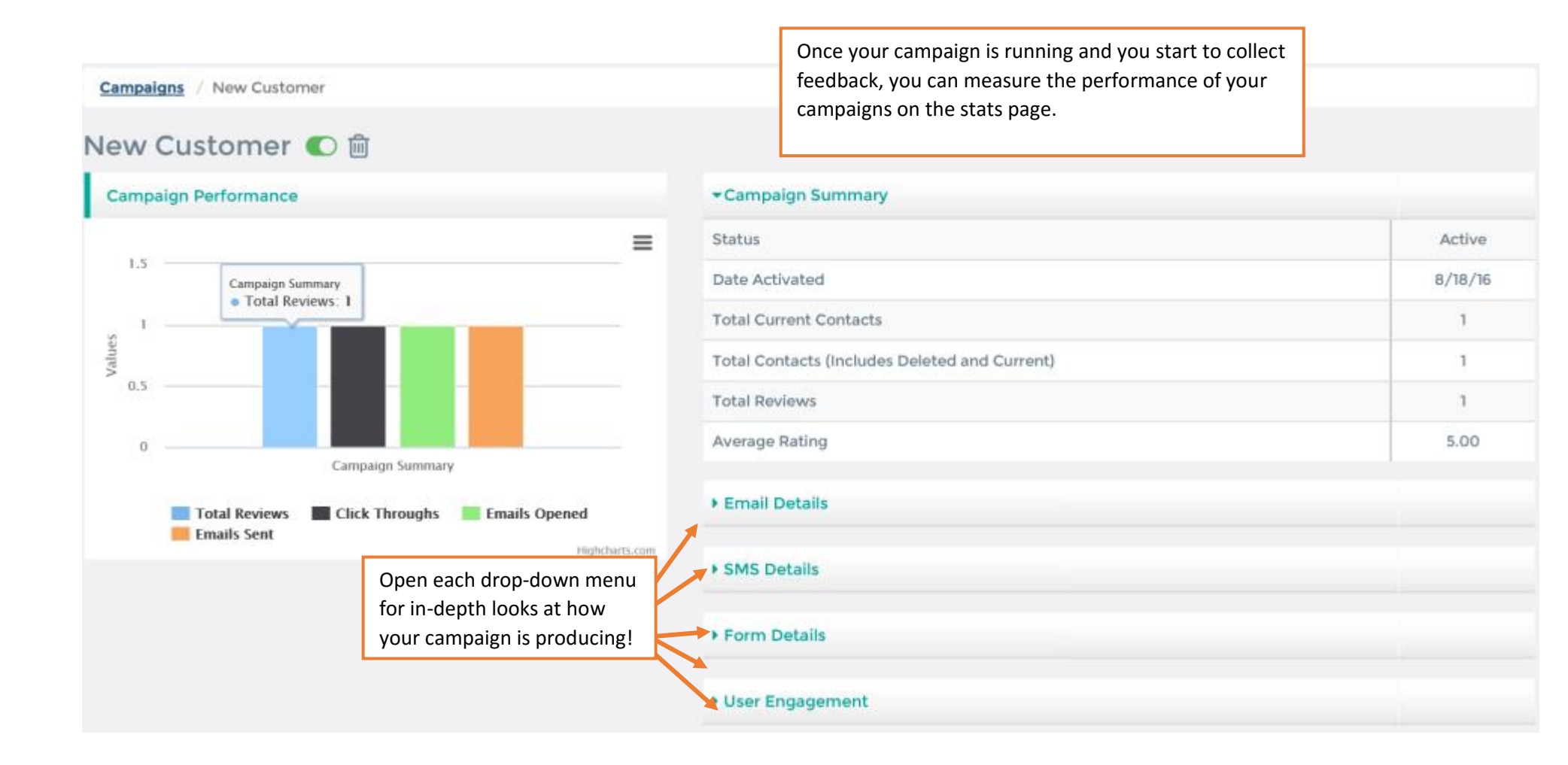

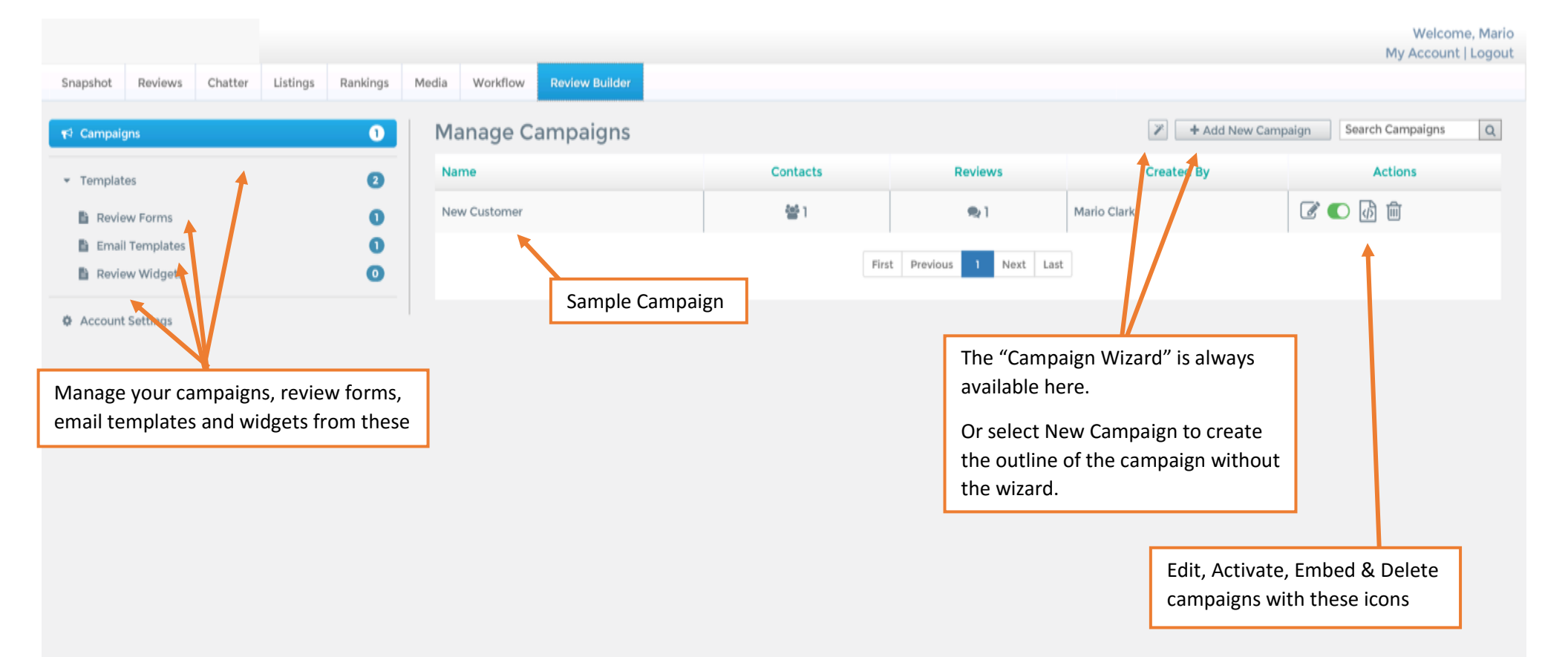

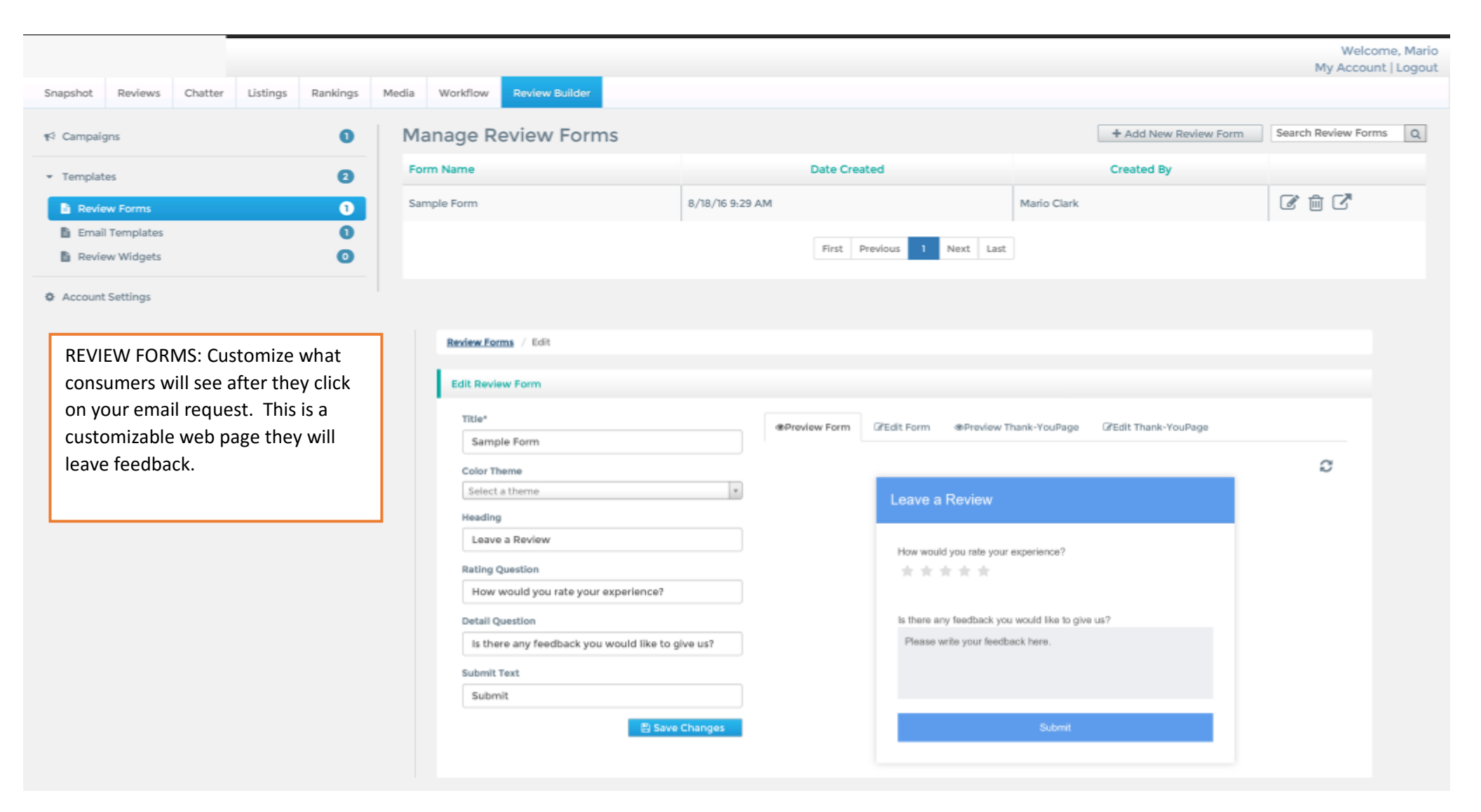

|                                                                                                    |                                                         |                                                                                                    |                                                                                                    | Welcome, Mario<br>My Account   Logout |
|----------------------------------------------------------------------------------------------------|---------------------------------------------------------|----------------------------------------------------------------------------------------------------|----------------------------------------------------------------------------------------------------|---------------------------------------|
| Snapshot Reviews Chatter Listings Rankings Me                                                                                                    | dia Workflow Review Builder                             |                                                                                                    |                                                                                                    |                                       |
| ≰? Campaigns ①                                                                                                    | Manage Review Forms                                     |                                                                                                    | + Add New Review Form                                                                                                    | Search Review Forms Q                 |
| - Templates                                                                                                    | Form Name                                               | Date Created                                                                                                    | Created By                                                                                                    |                                       |
| B Review Forms                                                                                                    | Sample Form 8                                           | /18/15 9:29 AM                                                                                                    | Mario Clark                                                                                                    | 2 🖻 🖸                                 |
| Email Templates                                                                                                    |                                                         |                                                                                                    |                                                                                                    |                                       |
| 🖺 Review Widgets 📀                                                                                                    |                                                         | First Previous 1 Next La                                                                                                    | ist                                                                                                    |                                       |
| Account Settings                                                                                                    | Add Review Form                                         |                                                                                                    |                                                                                                    |                                       |
| Doct Doviour Thank you page:                                                                                                    | Title*<br>New Customer<br>Color Theme<br>Select a theme | OPreview Form      C      C           | Edit Form @Preview Thank-Y                                                                                                  | ouPage                                |
| This is the page customers will see                                                                                                    | -                                                       | Thank yo                                                                                                    | u!                                                                                                    |                                       |
| if they provide a 4 or 5 star review.<br>This will ask the customer to please<br>post a review on their preferred<br>site. They can click on a link and it<br>will take them to the corresponding<br>store/location page they were tied<br>to as a contact. | 3                                                       | Thank you time to public time to public Review Review Revi | for your feedback! If you wouldn't mir<br>lish this review for us!<br>ew us on Yelp<br>ew us on Google<br>ew us on Facebook | nd, please take some                  |

| Reviews        | Chatter                                                   | Listings                                           | Rankings                                   |  |  |
|----------------|-----------------------------------------------------------|----------------------------------------------------|--------------------------------------------|--|--|
| jns            |                                                           |                                                    | 0                                          |  |  |
| es             |                                                           |                                                    | 2                                          |  |  |
| w Forms        |                                                           |                                                    | 0                                          |  |  |
| Templates      |                                                           |                                                    | 1                                          |  |  |
| Review Widgets |                                                           |                                                    |                                            |  |  |
|                | Reviews<br>ans<br>es<br>w Forms<br>Templates<br>w Widgets | Reviews Chatter gns es w Forms Templates w Widgets | Reviews     Chatter     Listings       gns |  |  |

Account Settings

EMAIL: Customize what consumers see when they receive your email. Upload your logo, edit any text using the text editors on the left.

|     |              |                                |                         |          |               |              |                           | My Account   Logout                |
|-----|--------------|--------------------------------|-------------------------|----------|---------------|--------------|---------------------------|------------------------------------|
| Med | lia Wo       | rkflow Review Builder          |                         |          |               |              |                           |                                    |
|     | Manag        | ge Email Templates             |                         |          |               |              | + Add Email Templa        | te Search Email Templates Q        |
|     | Name         |                                |                         | Date     | Created       |              | Created By                |                                    |
|     | Sample T     | emplate                        | Aug 18, 2016 9:29:14 AM | 1        |               |              |                           | ☞ 4 ۾ ₪                            |
|     |              |                                |                         | First Pr | evious 1 Next | Last         |                           |                                    |
|     |              | Add Email Template             |                         |          |               |              |                           |                                    |
| 1   |              | Title* Blue and White Email Te | mplate                  |          | Preview       | 𝕜 Edit       |                           |                                    |
|     | $\backslash$ | Logo<br>Q Upload or Sele       | ct Image                |          |               |              | COMPANY                   | LOGO HERE                          |
|     |              | Heading                        |                         |          |               |              | Vour onin                 | ion mottonal                       |
|     |              | Subheading                     |                         |          |               |              | Click below to a          | submit your review                 |
|     |              | Click below to submit yo       | our review              |          |               |              | Subm                      | it Review                          |
|     |              | Button Text                    |                         | _        |               |              |                           |                                    |
|     |              | Submit Review                  |                         |          |               |              |                           |                                    |
|     |              | Left Heading                   |                         | _        |               | Help         | us improve                | Thanks for visitin                 |
|     |              | Help us improve                |                         |          |               | Your suggest | tions are important to us | We hope you enjoyed your experienc |

Welcome, Mario

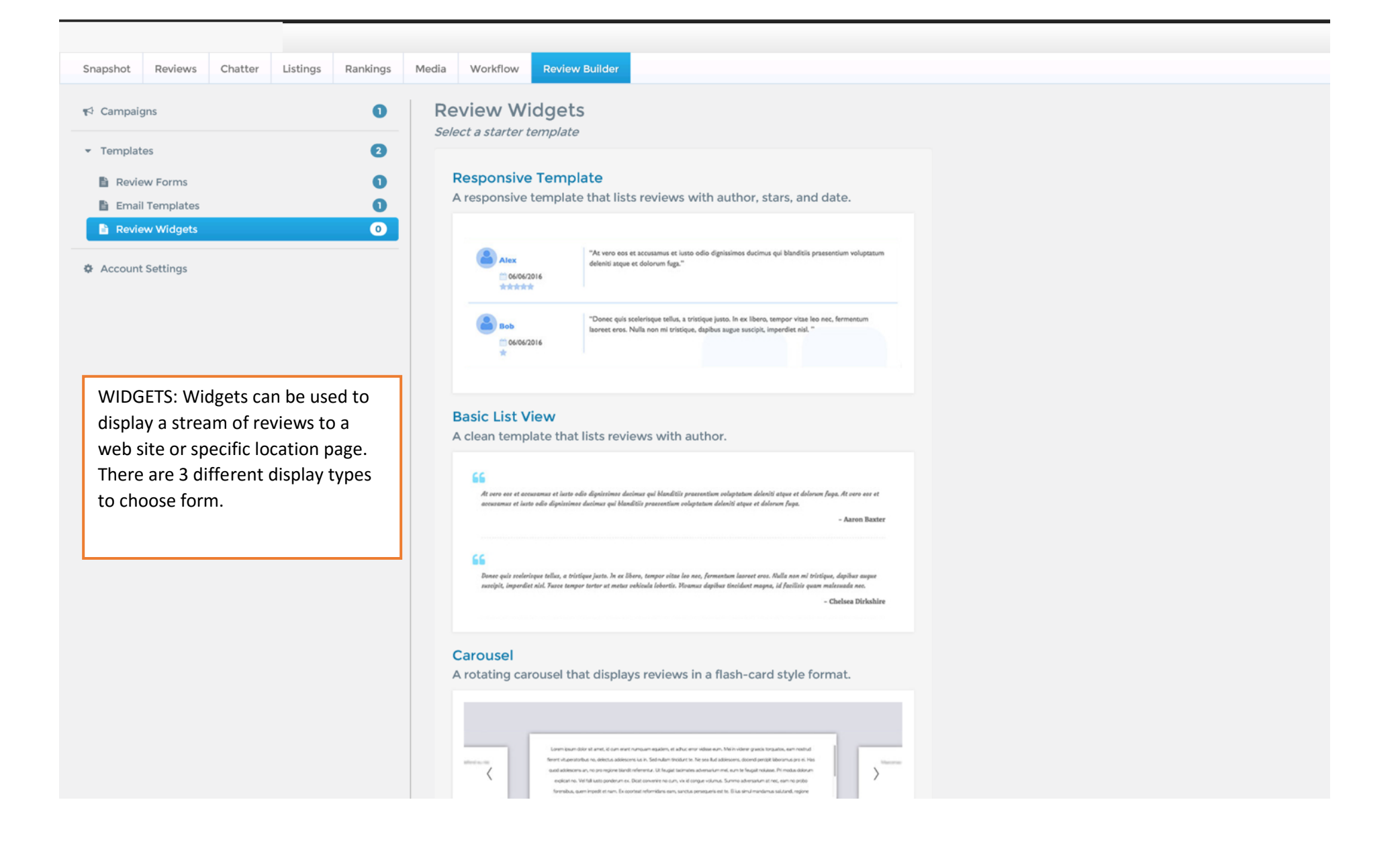

| Snapshot Reviews Chatter Listings Rankings                                                                                                    | Media Workflow Review Builder                                                                                                    |                                                                                                    |
|----------------------------------------------------------------------------------------------------|----------------------------------------------------------------------------------------------------|----------------------------------------------------------------------------------------------------|
| r <a>     Campaigns     ①     Templates     ②</a>                                                                                                    | Review Widgets<br>Select a starter template                                                                                                    |                                                                                                    |
| <ul> <li>Review Forms</li> <li>Email Templates</li> </ul>                                                                                                    | Add Review Widget                                                                                                    |                                                                                                    |
| <ul> <li>Review Widgets</li> <li>Account Settings</li> </ul>                                                                                                    | Title*<br>Responsive Template                                                                                                    | Preview     Z Edit Widget                                                                                                    |
|                                                                                                    | # of reviews to be displayed                                                                                                    | See what people say about us                                                                                                    |
| Once you select a widget,<br>customize it with your preferences.<br>Decide how many reviews you'd<br>like displayed on in the widget on<br>your web page. You can also set up<br>a filter to only display 4 or 5 star<br>reviews on your site. | Minimum review rating<br>Minimum review rating<br>Select a color scheme<br>Select a color scheme                                                                                                    | Hortense Milburn<br>↑/6/2016<br>↑/6/2016<br>★★★★★★★ Sed egestas tellus et felis tincidunt, vel dapibus m<br>Pellentesque sit amet rutrum tellus, ut luctus fel<br>ultricies, arcu vitae tristique volutpat, erat libero<br>ac commodo urna neque at ante. Aenean id ultr<br>Nullam id bibendum mauris. Nunc mattis, elit eg<br>pretium, ligula mi finibus nunc, vitae porta ante a<br>Cras id mattis tellus. Curabitur eget eros in aug<br>congue at vitae orci.Cras tempor enim congue I<br>vulputate massa imperdiet. Phasellus id ante dui<br>lacus sed leo pellentesque tempus porta eget er<br>est at ipsum auctor rutrum. Cras aliquam, felis e<br>erat nisi auctor ligula, nec fringilla nisl tortor ter<br>Phasellus faucibus posuere suscipit. Maecenas sa<br>non posuere leo faucibus quis. Sed est nulla, effi |
|                                                                                                    | Law ban data and a set of an extreme space, a start en start en st |                                                                                                    |

#### Widget Successfully Saved **Review Builder** Rankings Media Workflow Almost there! 3 Now that you have created a widget, select a campaign below to generate Once you save your Widget, tie this your widget embed code to your campaign. Save this code Campaign: and provide it to your web team to New customer embed on your website/store pages. This will also be available on В the Manage Campaigns section if <script type="text/javascript" src="http://live.chatmeter.com:80/reviewBuilde you want to access it later. r/widget/script?widgetId=57706b36fdb44db9d1d7cdab&campaignId=57be0d a78c94f63a578cbe80"></script> Close

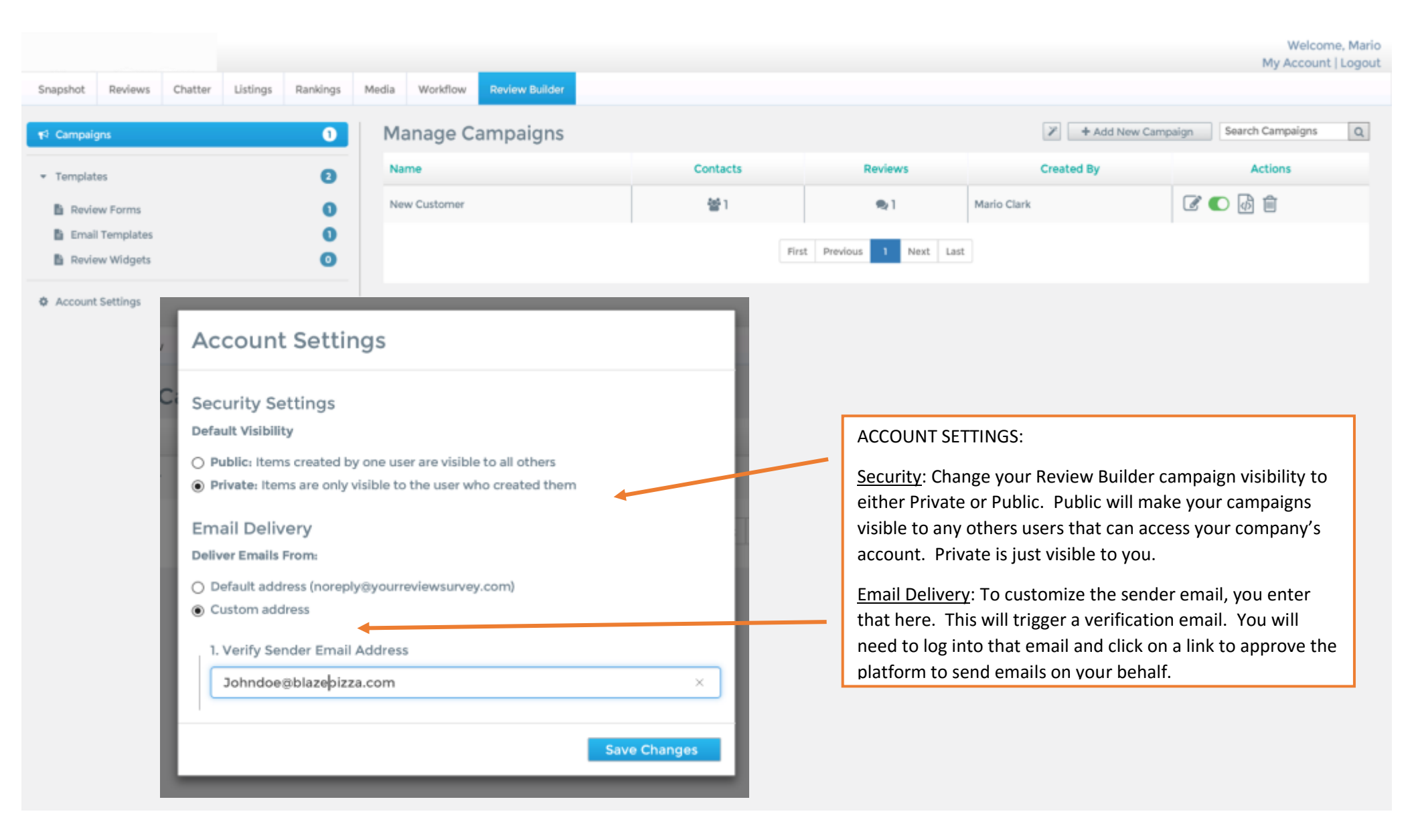

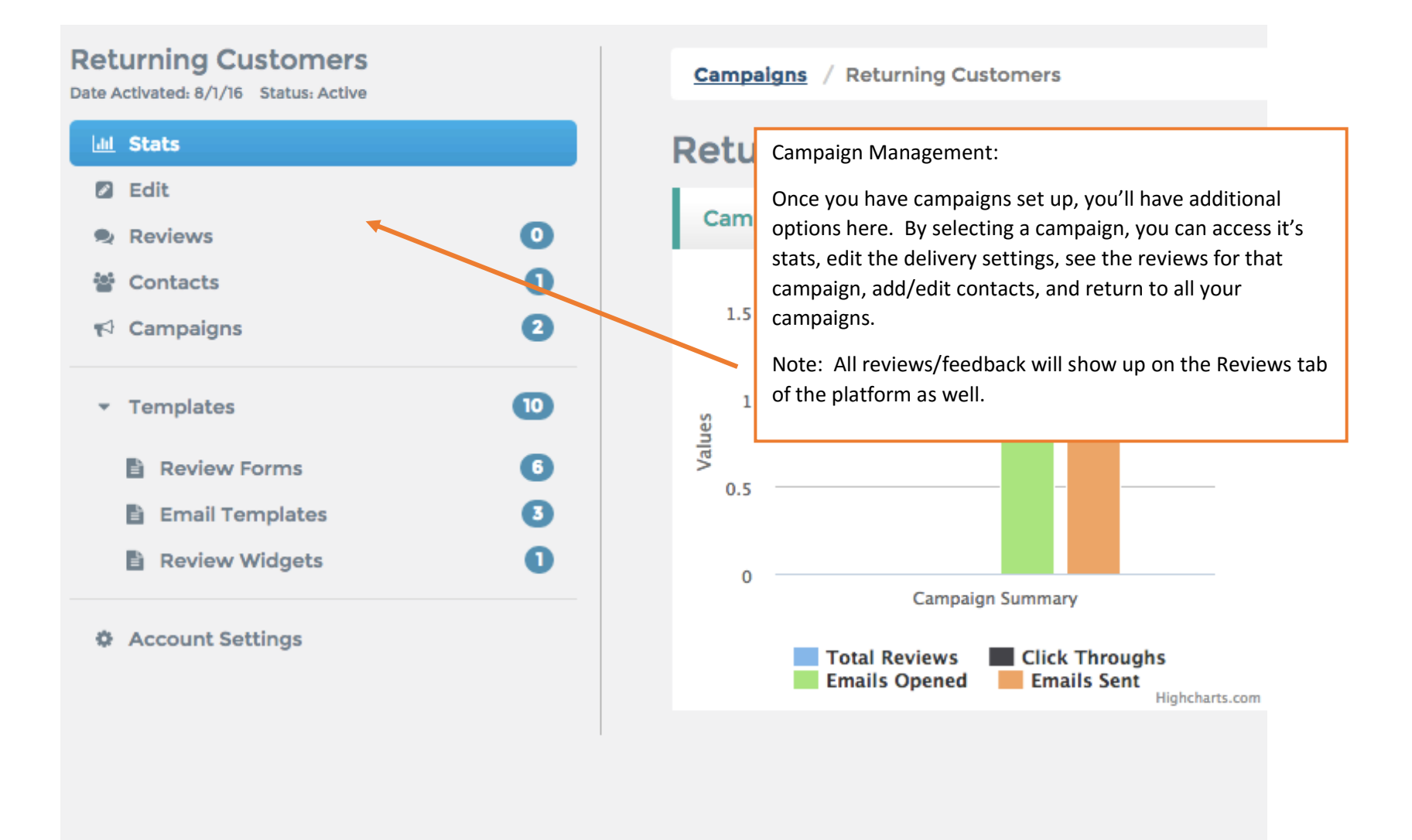

####